## Home

#### Welcome to Build Henrico!

For information, guides, and tutorials please go to our Help using Build Henrico page Select 'Complaints' to report an issue to the County or see updates on your previous issues.
 Select 'Permits' to create and apply for a building, trade, demolition, elevator, sign, fire protection system, or other construction permit.
 Select Cand Development Applications' to create and apply for any Planning, Department of Public Utilities, or Department of Public Works related applications. These include Plan of Development, Applications' to create and apply for any Planning, Department of Public Utilities, or Department of Public Works related applications. These include Plan of Development, Subdivision, Rezoning, Variances, Utility, Hains, Otility Agreements, Hatump Function, Work in the Right of Way Permits, Floodplain Permits, and Capital Projects. <u>Complaints</u> Land Development Applications Permits My Referrals At the Build Henrico website home screen, click on "Land Development Applications". MY INSPECTIONS MY ACTIVITIES MY PROJECTS elow are your recent inspection activities. To request an inspection, click on the MY ACTIVITIES tab. Requested Scheduled Inspection Number Result Next Action Inspection Discipline Location View Permit Date Date ROW-2023-100065-001 Aug 25, 2023 4 COUNTRYSIDE LN, HENRICO, VA 23229 Permit **DPW** Construction ROW-2023-100065-002 DPW Construction Aug 28, 2023 Aug 28, 2023 4 COUNTRYSIDE LN, HENRICO, VA 23229 Permit Search ....

Screen ID: 1003851

## Apply for a Land Development Approval

Select the Application Type from the Menu Categories shown below. For assistance on selecting the correct Application Type, please contact the respective agency as outlined bel

ngency as outmined below. To create and submit to the Planning Department the following applications: subdivision, plan of development, rezoning, proffer amendment, provisional use permit, appeal, conditional use permit, variance, interpretation, temporary use permit, zoning confirmation letter, or administrative modification.
- For any construction plan activities or Temporary Use Permit (TUP) related to a Plan of Development/Site Plan/Subdivision utilize the Plan of Development/Site or Subdivision menu categories.

or Subdivision menu categories. - For DPU related Construction Activities and Public Utilities Review contact the Department of Public Utilities at 804-501-4275 - For DPW related Construction Activities, CIP, Floodplain, Hauling Permits, and Real Property related reviews contact the Department of Public Works at 804-501-

1303

### 🗏 Subdivision

Subdivision

## Plan Plan of Development

Plan of Development (POD)/Site

Board of Zoning Appeals

Appeal **Conditional Use Permit** Variance

### Administrative Approvals

Administrative Modification Interpretation Temporary Use Permit

Zoning Confirmation Letter

## Hauling Permits

Hauling Permit

Construction Activities **DPU Construction** Direct to DPW Submittal Work in Right of Way

### Public Utilities Review

Water and Sewer Agreements Water and/or Sewer Plan

> Then choose the type of application. Click on "Conditional Use Permit".

Real Property (Easements & ROW) Real Property Review (Easements & ROW)

Land Use Approvals

Provisional Use Permit **Rezoning & Proffer Amendment** 

CIP - County Contractors Only

Environmental Capital Project Transportation Development

🗟 Floodplain

Floodplain

# Zoning Confirmation Letter ZCL-2023-100161 (Draft)

#### APPLICATION INSTRUCTIONS

- Instructions for how to fill out a Floodplain Permit can be found at https://henrico.us/works/design/floodplain/build-responsibly/floodplain-permits/
- Instructions for how to fill out a Hauling Permit can be found at https://henrico.us/services/hauling-permit/
- Instructions for how to fill out a Work in the ROW Permit can be found at https://henrico.us/services/rightofwayform1-1-pdf/

| Type of permit you are                                                                                                    | applying for:                                                                                                    | Zoning Confirmation L                                                                                                    | etter                                                                                                    |                                                                                                    |                                                                                                    | $\frown$                                                                           |                               |
|----------------------------------------------------------------------------------------------------|----------------------------------------------------------------------------------------------------|----------------------------------------------------------------------------------------------------|----------------------------------------------------------------------------------------------------|----------------------------------------------------------------------------------------------------|----------------------------------------------------------------------------------------------------|------------------------------------------------------------------------------------|-------------------------------|
| *Select the option that b                                                                                                    | est describes the application                                                                                                    | n: (None)                                                                                                    |                                                                                                    |                                                                                                    |                                                                                                    | $\langle \cdot \rangle$                                                            |                               |
| *What type of work will                                                                                                    | be done:                                                                                                    | (None)                                                                                                    |                                                                                                    |                                                                                                    |                                                                                                    | ~                                                                                  |                               |
| *Pic: the primary work                                                                                                    | cope:                                                                                                    | (None)                                                                                                    |                                                                                                    |                                                                                                    |                                                                                                    | $\mathbf{v}$                                                                       |                               |
|                                                                                                    |                                                                                                    |                                                                                                    |                                                                                                    |                                                                                                    |                                                                                                    | $\sim$                                                                             |                               |
| *asterisks ir                                                                                                    | dicate a required fie                                                                                                    | eld.                                                                                                    |                                                                                                    |                                                                                                    |                                                                                                    | T                                                                                  |                               |
| *Work Description:                                                                                                    |                                                                                                    |                                                                                                    |                                                                                                    |                                                                                                    | [+                                                                                                    | 1                                                                                  |                               |
| V                                                                                                    | _                                                                                                    |                                                                                                    |                                                                                                    |                                                                                                    | [-                                                                                                    | 1                                                                                  |                               |
|                                                                                                    |                                                                                                    |                                                                                                    |                                                                                                    |                                                                                                    | 2                                                                                                    | 1                                                                                  |                               |
|                                                                                                    |                                                                                                    | Select the project by a                                                                                                    | aame'                                                                                                    |                                                                                                    |                                                                                                    | <u>۱</u>                                                                           |                               |
| hort description of                                                                                                    | f request.                                                                                                    | or project number'                                                                                                    | lame.                                                                                                    |                                                                                                    | 0                                                                                                    | \ \                                                                                |                               |
|                                                                                                    |                                                                                                    | or project number.                                                                                                    |                                                                                                    |                                                                                                    |                                                                                                    | <u> </u>                                                                           |                               |
|                                                                                                    |                                                                                                    |                                                                                                    |                                                                                                    | U                                                                                                    | lse the drop dov                                                                                                    | wn ontions                                                                         |                               |
|                                                                                                    |                                                                                                    |                                                                                                    |                                                                                                    | +                                                                                                    | o mako a solosti                                                                                                    | ion                                                                                |                               |
|                                                                                                    |                                                                                                    |                                                                                                    |                                                                                                    | ti                                                                                                    | o make a selecti                                                                                                    | 1011.                                                                              |                               |
|                                                                                                    |                                                                                                    |                                                                                                    |                                                                                                    |                                                                                                    |                                                                                                    |                                                                                    | • 📕                           |
|                                                                                                    |                                                                                                    |                                                                                                    |                                                                                                    |                                                                                                    |                                                                                                    |                                                                                    |                               |
| Next                                                                                                    |                                                                                                    |                                                                                                    |                                                                                                    |                                                                                                    |                                                                                                    |                                                                                    |                               |
|                                                                                                    |                                                                                                    |                                                                                                    |                                                                                                    |                                                                                                    |                                                                                                    |                                                                                    |                               |
|                                                                                                    |                                                                                                    |                                                                                                    |                                                                                                    |                                                                                                    |                                                                                                    |                                                                                    |                               |
|                                                                                                    |                                                                                                    |                                                                                                    |                                                                                                    |                                                                                                    |                                                                                                    |                                                                                    |                               |
| Zonin                                                                                                    | g Confirm                                                                                                    | ation Le                                                                                                    | tter zo                                                                                                    | L-2023-10                                                                                                    | 00161 (Draft                                                                                                    | i)                                                                                 |                               |
|                                                                                                    | g Confirm                                                                                                    | ation Le                                                                                                    | tter zo                                                                                                    | L-2023-10                                                                                                    | 00161 (Draft                                                                                                    | :)                                                                                 |                               |
| LOCATIONS                                                                                                    | g Confirm                                                                                                    | Non-Addressed                                                                                                    | tter zo                                                                                                    | L-2023-1(                                                                                                    | 00161 (Draft                                                                                                    | .)                                                                                 |                               |
| LOCATIONS Location Type: You may enter an address search                                                                                                    | OAddressed     O                                                                                                    | Non-Addressed                                                                                                    | etter ZC                                                                                                    | L-2023-10                                                                                                    | DO161 (Draft                                                                                                    | etc.).                                                                             |                               |
| LOCATIONS<br>LOCATIONS<br>Location Type:<br>You may enter an addr<br>- For an address searc<br>- Asbestos Certificatio                                                                                                    | Confirm     Addressed     O ess or full parcel number in h it is best to enter address ns: For Electrical Mechanic                                                                                                    | Non-Addressed<br>In the Address field below<br>a number and street na<br>cal and Plumbing Perm                                                                                                    | etter ZC                                                                                                    | L-2023-10                                                                                                    | d, Circle, Lane, Blvd.,                                                                                                    | etc.).                                                                             |                               |
| Continue     Continue           | Confirm     Addressed     O  ess or full parcel number ir h it is best to enter address  ns: For Electrical, Mechanic gs that were constructed p  energial or sublin durate                                                                                                    | Non-Addressed<br>In the Address field belog<br>a number and street na<br>cal and Plumbing Perm<br>rior to January 1, 1985<br>pert For Building Perm                                                                                                    | etter zc                                                                                                    | L-2023-10<br>et type (e.g. Road<br>g box must be of<br>ential buildings t                                                                                         | DO161 (Draft<br>d. Circle, Lane, Blvd.,                                                                                                    | etc.).<br>Search" to ing                                                           | out the                       |
| E Zonin<br>LOCATIONS<br>Location Type:<br>You may enter an addr<br>- For an address searc<br>- Asbestos Certificatio<br>on commercial buildin<br>or demolished for corr<br>Asbestos Inspection for                                                                                                    | ●Addressed ○<br>●Addressed ○<br>ess or full parcel number in<br>h it is best to enter address<br>ns: For Electrical, Mechanic<br>gs that were constructed pi<br>mercial or public developm<br>rm.                                                                                                    | Non-Addressed<br>In the Address field belo<br>In umber and street na<br>cal and Plumbing Perm<br>rior to January 1, 1985<br>nent. For Building Perm                                                                                                    | etter zco<br>w.<br>me but not stree<br>hits, the followin<br>i, including resid<br>nits please fil -             | L-2023-10<br>et type (e.g. Road<br>g box must be ch<br>ential buildings t<br>d submit the                                                                         | Click on the "saddress of the                                                                                                    | etc.).<br>Search" to inp<br>property. If                                           | out the<br>you hav            |
| E Zonin<br>LOCATIONS<br>Location Type:<br>You may enter an addr<br>- For an address searc<br>- Asbestos Certificatio<br>on commercial buildin<br>or demolished for corr<br>Asbestos Inspection for<br>*Address:                                                                                                    | Addressed     Addressed     Addressed     Addressed     Sess or full parcel number in h it is best to enter address ns: For Electrical, Mechanic gs that were constructed pi mercial or public developm mm.                                                                                                    | Non-Addressed<br>In the Address field below<br>In the Address field below<br>In the | etter ZC                                                                                                    | L-2023-10<br>et type (e.g. Road<br>g box must be of<br>ential buildings t<br>to d submit the<br>ch                                                                | Click on the "<br>address of the<br>multiple parc                                                                                                    | etc.).<br>Search" to ing<br>property. If<br>els. each parc                         | out the<br>you hav            |
| Continue     Continue           | Addressed     Addressed     Addressed     O      ess or full parcel number ir h it is best to enter address ns: For Electrical, Mechanic gs that were constructed p      mercial or public developm      m.      Address                                                                                                    | Non-Addressed<br>In the Address field beke<br>a number and street na<br>cal and Plumbing Perm<br>rior to January 1, 1985<br>nent. For Building Perm                                                                                                    | etter zco                                                                                                    | L-2023-10<br>et type (e.g. Road<br>g box must be ch<br>ential buildings t<br>trad submit the<br>ch                                                                | Click on the "<br>address of the<br>multiple parce                                                                                                    | etc.).<br>Search" to ing<br>property. If<br>els, each parc                         | out the<br>you hav<br>el must |
| Continue     Continue           | Orderssed     O     Searching Confirm     Addressed     O     ess or full parcel number in     h it is best to enter address     ns: For Electrical, Mechanic     gs that were constructed p     mercial or public developm     m.     Address     Total Area:                                                                                                    | Non-Addressed<br>In the Address field belo<br>in umber and street na<br>cal and Plumbing Perm<br>rior to January 1, 1985<br>nent. For Building Perm                                                                                                    | tter zco                                                                                                    | L-2023-10<br>et type (e.g. Road<br>g box must be d<br>ential buildings t<br>tradi submit the<br>ch                                                                | Click on the "<br>address of the<br>multiple parce<br>be added to t                                                                                                    | etc.).<br>Search" to inp<br>e property. If<br>els, each parc<br>his section.       | out the<br>you hav<br>el must |
| Zonin     Zonin     Z      | O     Addressed     O     ess or full parcel number in h it is best to enter address ns: For Electrical, Mechanic gs that were constructed p mercial or public developm mm.     Address     Total Area:                                                                                                    | Non-Addressed<br>In the Address field belo<br>a number and street na<br>cal and Plumbing Perm<br>rior to January 1, 1985<br>nent. For Building Perm                                                                                                    | etter zco<br>me<br>but not stree<br>hits, the followin<br>i, including resid<br>nits please fill<br>Sear<br>Sear | L-2023-10<br>et type (e.g. Road<br>g box must be of<br>ential buildings t<br>and submit the<br>ch                                                                 | Click on the "<br>address of the<br>multiple parce<br>be added to t                                                                                                    | etc.).<br>Search" to inp<br>e property. If<br>els, each parc<br>his section.       | out the<br>you hav<br>el must |
| E Zonin<br>LOCATIONS<br>Location Type:<br>You may enter an addr<br>- For an address search<br>- Asbestos Certificatio<br>on commersial buildin<br>or demoisial for com<br>Asbestos Inspection for<br>*Address:<br>Parcel ID<br>Specific Location:                                                                                                    | O     Addressed     O     ess or full parcel number in h it is best to enter address ns: For Electrical, Mechanic gs that were constructed pi mercial or public developm rm.     Address     Total Area:                                                                                                    | Non-Addressed<br>In the Address field belo<br>In the Address field belo<br>In the International International Inter                                                                                                    | THE ZC                                                                                                    | L-2023-10<br>et type (e.g. Road<br>g box must be of<br>ential buildings t<br>and submit the<br>ch                                                                 | Click on the "<br>address of the<br>multiple parce<br>be added to t                                                                                                    | etc.).<br>Search" to ing<br>e property. If<br>els, each parc<br>his section.       | out the<br>you hav<br>el must |
| Continue     Continue           | Ochdressed     Addressed     Addressed     oress or full parcel number in h it is best to enter address ns: For Electrical, Mechanic gs that were constructed pi mercial or public developm mercial or public developm Total Area:                                                                                                    | Non-Addressed<br>In the Address field belo<br>In the Address field belo<br>In umber and street na<br>cal and Plumbing Perm<br>rior to January 1, 1985<br>nent. For Building Perm                                                                                                    | ow.<br>me but not stree<br>hits, the followin<br>i, including resid<br>nits please fil<br>Sear<br>et Acre        | L-2023-10<br>et type (e.g. Road<br>g box must be ch<br>ential buildings t<br>the d submit the<br>ch<br>Add Address<br>Parcel ID                                   | Click on the "<br>address of the<br>multiple parce<br>be added to t                                                                                                    | :)<br>etc.).<br>Search" to ing<br>e property. If<br>els, each parc<br>his section. | out the<br>you hav<br>el must |
| Continue     Continue           | Ochica Confirment     Addressed     Ochica Confirment     Address     Constructed primercial or public development     Address     Total Area:                                                                                                    | Non-Addressed<br>In the Address field below<br>in umber and street na<br>cal and Plumbing Perm<br>rior to January 1, 1985<br>nent. For Building Perm                                                                                                    | etter ZC                                                                                                    | L-2023-10<br>et type (e.g. Road<br>box must be d<br>ential buildings t<br>trivid submit the<br>ch<br>Add Address<br>Parcel ID<br>7 08-753-0395                    | Click on the "<br>address of the<br>multiple parce<br>be added to t                                                                                                    | etc.).<br>Search" to ing<br>e property. If<br>els, each parc<br>his section.       | out the<br>you hav<br>el must |
| Continue     Continue           | O     Addressed     O     ess or full parcel number ir h it is best to enter address ns: For Electrical. Mechanic gs that were constructed pr mercial or public developm orm.     Address     Total Area:                                                                                                    | Non-Addressed<br>In the Address field below<br>in umber and street na<br>cal and Plumbing Perm<br>rior to January 1, 1985<br>nent. For Building Perm<br>Ne                                                                                                    | etter ZC                                                                                                    | L-2023-10<br>et type (e.g. Road<br>box must be d<br>ential buildings t<br>is a submit the<br>ch<br>Add Address<br>Parcel ID<br>2 768-753-0395<br>Select Clear     | d. Circle, Lane, Blvd, .<br>Click on the "<br>address of the<br>multiple parce<br>be added to t<br>Ses<br>Address<br>Address | etc.).<br>Search" to ing<br>e property. If<br>els, each parc<br>his section.       | out the<br>you hav<br>el must |
| Continue     Continue           | O     Addressed     O     ess or full parcel number ir h it is best to enter address ns: For Electrical, Mechanic gs that were constructed pr immercial or public developm orm.     Address     Total Area:                                                                                                    | Non-Addressed<br>In the Address field belo<br>in umber and street na<br>cal and Plumbing Perm<br>rior to January 1, 1985<br>nent. For Building Perm                                                                                                    | etter ZC                                                                                                    | L-2023-10<br>et type (e.g. Road<br>box must be of<br>ential buildings t<br>d submit the<br>ch<br>Add Address<br>Parcel ID<br>7 08-733-0395<br>Select Clear        | d. Circle, Lane, Blvd,<br>Click on the "<br>address of the<br>multiple parce<br>be added to t<br>Ses<br>Address<br>Address<br>Address<br>Address<br>Address<br>Address<br>Address<br>Address                                                                                                    | etc.).<br>Search" to ing<br>e property. If<br>els, each parc<br>his section.       | out the<br>you hav<br>el must |
| Continue     Continue           | Addressed     Addressed     Addressed     Addressed     O     ess or full parcel number ir h it is best to enter address ns: For Electrical, Mechanic gs that were constructed p imercial or public developm orm.     Address     Total Area:                                                                                                    | Non-Addressed<br>In the Address field belo<br>in umber and street na<br>cal and Plumbing Perm<br>rior to January 1, 1985<br>nent. For Building Perm                                                                                                    | etter zco                                                                                                    | L-2023-10<br>et type (e.g. Road<br>box must be of<br>ential buildings t<br>to d submit the<br>ch<br>Add Address<br>Parcel ID<br>768-753-0395<br>Select Clear      | Click on the "<br>address of the<br>multiple parce<br>be added to t<br>Click on the for the<br>multiple parce<br>be added to t<br>Click on the for the<br>multiple parce<br>be added to t                                                                                                    | etc.).<br>Search" to inp<br>e property. If<br>els, each parc<br>his section.       | out the<br>you hav<br>el must |
| Continue     Continue           | O     Addressed     O     ess or full parcel number ir h it is best to enter address ns: For Electrical, Mechanic gs that were constructed pr mercial or public developm rm.     Address     Total Area:                                                                                                    | Non-Addressed<br>In the Address field belo<br>in umber and street na<br>cal and Plumbing Perm<br>rior to January 1, 1985<br>nent. For Building Perm                                                                                                    | etter zco                                                                                                    | L-2023-10<br>et type (e.g. Road<br>box must be of<br>ential buildings t<br>and submit the<br>ch<br>Add Address<br>Parcel ID<br>7 768-753-0395<br>Select Clear     | Click on the "<br>address of the<br>multiple parce<br>be added to t<br>SES<br>Address<br>4301 E PARHAM RD, HENR<br>All Check All R                                                                                                    | etc.).<br>Search" to inp<br>e property. If<br>els, each parc<br>his section.       | out the<br>you hav<br>el must |
| Continue     Continue           | OAddressed     O     ess or full parcel number ir h it is best to enter address ns: For Electrical, Mechanic gs that were constructed pr mercial or public developm mercial or Total Area:                                                                                                    | Non-Addressed<br>In the Address field below<br>in umber and street na<br>cal and Plumbing Perm<br>rior to January 1, 1985<br>nent. For Building Perm<br>Ne                                                                                                    | etter zc                                                                                                    | L-2023-10<br>et type (e.g. Road<br>g box must be ch<br>ential buildings t<br>rod submit the<br>ch<br>Add Address<br>Parcel ID<br>2 768-753-0395<br>Select Clear   | Click on the "<br>address of the<br>multiple parce<br>be added to t<br>SES<br>Address<br>Address<br>Address<br>Address<br>Address<br>Address<br>Address<br>Address<br>Address<br>Address<br>Address                                                                                                    | etc.).<br>Search" to ing<br>e property. If<br>els, each parc<br>his section.       | out the<br>you hav<br>el must |
| E Zonin<br>LOCATIONS<br>Location Type:<br>You may enter an addr<br>- For an address searc<br>- Asbestos Certificatio<br>on commercial buildin<br>or demolished for corr<br>Asbestos Inspection for<br>* Address:<br>Parcel ID<br>Specific Location:<br>OWNER/TENANT<br>- Name:<br>* Mailing Address:<br>* City:                                                                                                    | Ochica Confirm     Ochica Confirm     Ochica C | Non-Addressed<br>In the Address field below<br>in umber and street na<br>cal and Plumbing Perm<br>rior to January 1, 1985<br>nent. For Building Perm<br>Ne                                                                                                    | tter zc                                                                                                    | L-2023-10<br>et type (e.g. Road<br>g box must be ch<br>ential buildings t<br>the d submit the<br>ch<br>Add Address<br>Parcel ID<br>7 768-753-0395<br>Select Clear | Click on the "<br>address of the<br>multiple parce<br>be added to t<br>Ses<br>Address<br>4301 E PARHAM RD, HENR<br>All Check All R                                                                                                    | etc.).<br>Search" to ing<br>e property. If<br>els, each parc<br>his section.       | out the<br>you hav<br>el must |
| E Zonin<br>LOCATIONS<br>Location Type:<br>You may enter an addr<br>- For an address searc<br>- Asbestos Certificatio<br>on commercial buildin<br>or demolished for corr<br>Asbestos Inspection for<br>* Address:<br>Parcel ID<br>Specific Location:<br>OWNER/TENANT<br>/ Jame:<br>* Mailing Address:<br>* Citv:<br>* Zip Code:                                                                                                    | Octobered     Octobered     Octobered   | Non-Addressed Non-Addressed to the Address field below number and street na cal and Plumbing Perm rior to January 1, 1985 nent. For Building Perm Ne                                                                                                    | tter zc                                                                                                    | L-2023-10<br>et type (e.g. Road<br>g box must be of<br>ential buildings t<br>the d submit the<br>ch<br>Add Address<br>Parcel ID<br>7 68-733-0395<br>Select Clear  | Click on the "<br>address of the<br>multiple parce<br>be added to t<br>Ses<br>Address<br>4301 E PARHAM RD, HENR<br>All Check All R                                                                                                    | etc.).<br>Search" to ing<br>e property. If<br>els, each parc<br>his section.       | out the<br>you hav<br>el must |
| E Zonin<br>LOCATIONS<br>Location Type:<br>You may enter an addr<br>- For an address search<br>- Asbestos Certification<br>or demolished for corr<br>Asbestos Inspection for<br>* Address:<br>Parcel ID<br>Specific Location:<br>OWNER/TENANT<br>/ Jame:<br>* Miling Address:<br>* Zip Code:<br>* Phpne Number:                                                                                                    | Confirm     Addressed     Addressed     Address     or full parcel number ir h it is best to enter address     ns: For Electrical, Mechanic gs that were constructed pr mercial or public developm mercial or public developm mercial or | Non-Addressed Non-Address field belo number and street na cal and Plumbing Perm rior to January 1, 1985 nent. For Building Perm Ne                                                                                                    | tter zc                                                                                                    | L-2023-10<br>et type (e.g. Road<br>box must be of<br>ential buildings t<br>d submit the<br>ch<br>Add Address<br>Parcel ID<br>7 08-733-0395<br>Select Clear        | Click on the "<br>address of the<br>multiple parce<br>be added to t                                                                                                    | etc.).<br>Search" to inp<br>e property. If<br>els, each parc<br>his section.       | out the<br>you hav<br>el must |
| E Zonin<br>LOCATIONS<br>Location Type:<br>You may enter an addr<br>- For an address searce<br>- Asbestos Certificatio<br>on commercial buildin<br>or demolished for com<br>Asbestos Inspection for<br>* Address:<br>Parcel ID<br>Specific Location:<br>OWNER/TENANT<br>- Name:<br>* Mailing Address:<br>* Zip Code:<br>* Phone Number:<br>Email Address:                                                                                                    | Confirm     Addressed     O     ress or full parcel number ir h it is best to enter address ns: For Electrical, Mechanic gs that were constructed pr mercial or public developm mercial or public developm me | Non-Addressed Non-Address field belo number and street na cal and Plumbing Perm rior to January 1, 1985 nent. For Building Perm Ne                                                                                                    | tter zc                                                                                                    | L-2023-10<br>et type (e.g. Road<br>g box must be of<br>ential buildings t<br>and submit the<br>ch<br>Add Address<br>Parcel ID<br>7 768-753-0395<br>Select Clear   | Click on the "<br>address of the<br>multiple parce<br>be added to t<br>Ses<br>Address<br>Address<br>Address<br>Address<br>Address<br>Address<br>Address                                                                                                    | etc.).<br>Search" to inp<br>e property. If<br>els, each parc<br>his section.       | out the<br>you hav<br>el must |
| ECITY Content of the second second se | Confirm     Addressed     O     ress or full parcel number in h it is best to enter address ns: For Electrical, Mechanic gs that were constructed p immercial or public developm immercial or public developm immercial or public developm immercial or public immercial or public immerc | Non-Addressed In the Address field below In the Address field below In the Address field below In the Address field below International Address field below International Address field below International Address International Address Internationa Address International Address Internati                                                                                                    | tter zc                                                                                                    | L-2023-10<br>et type (e.g. Road<br>g box must be of<br>ential buildings t<br>to d submit the<br>ch<br>Add Address<br>Parcel ID<br>7 768-753-0395<br>Select Clear  | Click on the "<br>address of the<br>multiple parce<br>be added to t<br>Ses                                                                                                    | etc.).<br>Search" to inp<br>e property. If<br>els, each parc<br>his section.       | out the<br>you hav<br>el must |
| ECITY Code:<br>*City:<br>*City:<br>*Zonin<br>Location Type:<br>You may enter an address search<br>- Asbestos Certification<br>on commercial buildin<br>or demolished for com<br>Asbestos Inspection for<br>*Address:<br>Parcel ID<br>Specific Location:<br>OWNER/TENANT<br>*Jame:<br>*City:<br>*Zip Code:<br>*Phone Number:<br>Enail Address:                                                                                                    | Confirm     Addressed     Addressed     O     ress or full parcel number in h it is best to enter address ns: For Electrical, Mechanic gs that were constructed p mercial or public developm mercial or public developm mercial or publi | Non-Addressed In the Address field belo In the Address field belo In umber and street na Cal and Plumbing Perm For To January 1, 1985 Inent. For Building Perm Internet For Building Perm Internet For Building Pe                                                                                                    | tter zco                                                                                                    | L-2023-10<br>et type (e.g. Road<br>box must be of<br>ential buildings t<br>buildings t<br>ch<br>Add Address<br>Select Clear                                       | d. Circle, Lane, Blvd,<br>Click on the "<br>address of the<br>multiple parce<br>be added to t<br>Ses<br>Address<br>Address<br>Address<br>Address<br>Address<br>Address<br>Address                                                                                                    | etc.).<br>Search" to inp<br>e property. If<br>els, each parc<br>his section.       | out the<br>you hav<br>el must |

| Zoning Confirmation Lett                                                                                                    | <b>CEI</b> ZCL-2023-100161 (Draft)                                                                                                    |
|----------------------------------------------------------------------------------------------------|----------------------------------------------------------------------------------------------------|
| PLICATION DETAILS                                                                                                    |                                                                                                    |
| ijet Deschption.                                                                                                    |                                                                                                    |
| isting Use:                                                                                                    |                                                                                                    |
| /                                                                                                    |                                                                                                    |
| oposed Use:                                                                                                    |                                                                                                    |
|                                                                                                    |                                                                                                    |
| SIDENTIAL                                                                                                    | BUSINESS                                                                                                    |
| residential development, please provide the following:                                                                                                    | For business/commercial (non-residential) development, please provide the follow                                                                                                    |
| mber of Dwelling Units:                                                                                                    | Previous Use:                                                                                                    |
| tal Floor Area:                                                                                                    | Activities Outside the<br>Building:                                                                                                    |
|                                                                                                    | Mavimum Casting Canacity'                                                                                                    |
| Jse the boxes above to briefly explain the                                                                                                    | Outdoor Patio Area:                                                                                                    |
| equest for a Zoning Confirmation Letter.                                                                                                    | Type of Building: (None)                                                                                                    |
|                                                                                                    | Total Floor Area:                                                                                                    |
|                                                                                                    | Total Parking Spaces:                                                                                                    |
|                                                                                                    |                                                                                                    |
| Zoning Confirmation Letter                                                                                                    | ZCL-2023-100161 (Draft)                                                                                                    |
| Sconing Confirmation Letter                                                                                                    | ZCL-2023-100161 (Draft)         ds.         I construction documents that are required to be prepared by a Virginia Registered Design Professional.                                                                                                    |
| Coning Confirmation Letter      Sefere uploading documents, please review our <u>Document Submission Standard</u> theck the statement marked with a red asterisk * to authenticate any submitted      DCUMENTS TO ATTACH      Uploaded Attachment Type Description      tional      Applicant Exhibits Photographs drawing                                                                                                    | ZCL-2023-100161 (Draft)<br><u>ds.</u><br><i>i</i> construction documents that are required to be prepared by a Virginia Registered Design Professional.<br><u>Sample Form</u><br>ps. or other sublities submitted by the applicant in support of their request.<br>None                                                                                                    |
| Coning Confirmation Letter     Standard     Standard     | ZCL-2023-100161 (Draft)         ds.         I construction documents that are required to be prepared by a Virginia Registered Design Professional.         is, or other exhibits submitted by the applicant in support of their request.         of the letter they wish to receive.         xisting conditions).                                                                                                    |
| Coning Confirmation Letter     Submission Standard     theck the statement marked with a red asterisk * to authenticate any submitted     CUMENTS TO ATTACH     Uploaded Attachment Type Description     tional Applicant Exhibits Photographs, drawing     tional Pro Forma Zoning Letter     tional Property Survey Survey of property (ex                                                                                                    | ZCL-2023-100161 (Draft)         des         deconstruction documents that are required to be prepared by a Virginia Registered Design Professional.         hsps, or other exhibits submitted by the applicant in support of their request.         of the letter they wish to receive.         existing conditions).                                                                                                    |
| Conceptional     Property Survey                                                                                                    | ZCL-2023-100161 (Draft)<br>d construction documents that are required to be prepared by a Virginia Registered Design Professional.<br>Iss, or other exhibits submitted by the applicant in support of their request. None<br>of the letter they wish to receive. None<br>existing conditions). None<br>Appeal applications have optional documents.                                                                                                    |
| Solutional Property Survey Survey of property (exploaded by Contents)  Survey Survey of property (exploaded by Contents)  Survey of property Survey  Survey of property (exploaded by Contents)  Survey of Property Survey  Survey of Property (exploaded by Contents)  Survey of Property (exploaded by Contents)  Survey of Property (e | Image: Construction documents that are required to be prepared by a Virginia Registered Design Professional.         Image: Structure of the exhibits submitted by the applicant in support of their request.         None         of the letter they wish to receive.         existing conditions).         None         Appeal applications have optional documents.         Upload related documents here.                                                                                                    |
| Coning Confirmation Letter      In the statement marked with a red asterisk * to authenticate any submitted      CUMENTS TO ATTACH      Uploaded Attachment Type Description      tional Applicant Exhibits Photographs, drawing      tional Pro Forma Zoning Letter Applicant's example of      tional Property Survey Survey of property (ex      Description      Loaded DOCUMENTS      Description      Description       | ZCL-2023-100161 (Draft)         deconstruction documents that are required to be prepared by a Virginia Registered Design Professional.         is construction documents that are required to be prepared by a Virginia Registered Design Professional.         ugs, or other exhibits submitted by the applicant in support of their request. None of the letter they wish to receive. None existing conditions).         Appeal applications have optional documents.         Upload related documents here.                                                                                                    |
| Solutional Property Survey Survey of property (exploaded processes)  Located Documents  Property Survey  Located Documents  Property Survey  Located Documents  Property Survey  Located Documents  Property Survey  Located Documents  Property Survey  Decompart Type  Decompart Type  Deco | Image: Comments       Sample Form         Image: Structure of the exhibits submitted by the applicant in support of their request.       None         Image: Structure of the exhibits submitted by the applicant in support of their request.       None         Image: Structure of the exhibits submitted by the applicant in support of their request.       None         Image: Structure of the exhibits submitted by the applicant in support of their request.       None         Image: Structure of the exhibits submitted by the applicant in support of their request.       None         Image: Structure of the exhibits submitted by the applicant in support of their request.       None         Image: Structure of the exhibits submitted by the applicant in support of the exhibits submitted by the applicant in support of the exhibits submitted by the app |
| Contract Confirmation Letter  Service uploading documents, please review our <u>Document Submission Standard</u> theck the statement marked with a red asterisk * to authenticate any submitted  CUMENTS TO ATTACH  Uploaded Attachment Type Description  tional Applicant Exhibits Photographs, drawing Applicant Sourcey of property (ei  CUADED DOCUMENTS  Upload Mes  File Name Document Type                                                                                                    | Image: Comments       Sample Form         ide construction documents that are required to be prepared by a Virginia Registered Design Professional.         ugs, or other exhibits submitted by the applicant in support of their request.       None         of the letter they wish to receive.       None         existing conditions).       None         Image: Appeal applications have optional documents.       Upload related documents here.         pe          • Comments                                                                                                    |
| Solutional Property Survey Or Decement Submission Standard Applicant Exhibits Property Survey of Property (exhibits Decement Submission Standard Applicant Exhibits Photographs, drawing Applicant's example of Survey of property (exhibits Decement Survey of Property (exhibits Survey of Property Survey of Property (exhibits Survey of Property (exhibits Survey of P | Image: Comments       Sample Form         Image: Or other exhibits submitted by the applicant in support of their request.       None         Image: Solution of the letter they wish to receive.       None         Image: Solution of the submitted by the applicant in support of their request.       None         Image: Solution of the submitted by the applicant in support of their request.       None         Image: Solution of the submitted by the applicant in support of their request.       None         Image: Solution of the submitted by the applicant in support of their request.       None         Image: Solution of the submitted by the applicant in support of their request.       None         Image: Solution of the submitted by the applicant in support of their request.       None         Image: Solution of the submitted by the applicant in support of their request.       None         Image: Solution of the submitted by the applicant in support of their request.       None         Image: Solution of the submitted by the applicant in support of their request.       None         Image: Solution of the submitted by the applicant in support of their request.       None         Image: Solution of the submitted by the applicant in support of their request.       None         Image: Solution of the submitted by the applicant in support of their request.       None         Image: Solution of the submitted by the applicant in support of the submitted by the applicant in su                                                                                                    |
| Contract Confirmation Letter  Serve uploading documents, please review our <u>Document Submission Standard</u> theck the statement marked with a red asterisk * to authenticate any submitted  CUMENTS TO ATTACH  Uploaded Attachment Type Description  tional Applicant Exhibits Photographs, drawing  tional Pro Forma Zoning Letter Applicant's example of  property Survey Survey of property (ei  LOADED DOCUMENTS  ) File Name Document Type                                                                                                    | Image: Comments       Sample Form         ide construction documents that are required to be prepared by a Virginia Registered Design Professional.         uss, or other exhibits submitted by the applicant in support of their request.       None         of the letter they wish to receive.       None         existing conditions).       None         Appeal applications have optional documents.       Upload related documents here.         pe                                                                                                    |
| Solutional Property Survey Survey of property (ex                                                                                                    | Construction documents that are required to be prepared by a Virginia Registered Design Professional.     Sample Form     of the letter they wish to receive.     None     Appeal applications have optional documents.     Upload related documents here.     Pe     Comments                                                                                                    |
| Solutional Property Survey of property (e)  PLOADED DOCUMENTS  ) File Name  DOCUMENTS To ATTACH  Document Type Description Property Survey Description Document Type Description Document Type Description Document Type Description Document Type Description Document Type Description Document Type Description Document Type Description Document Type Description Document Type Description Document Type Description Document Type Description Document Type Description Document Type Document Type Description Document Type Description Document Description Description Descr | r ZCL-2023-100161 (Draft)<br>d construction documents that are required to be prepared by a Virginia Registered Design Professional.<br>ugs, or other exhibits submitted by the applicant in support of their request. None<br>of the letter they wish to receive. None<br>existing conditions). None<br>Appeal applications have optional documents.<br>Upload related documents here.<br>peComments                                                                                                    |
| Coning Confirmation Letter      Construct a steries our <u>Document Submission Standars</u> theok the statement marked with a red asteriek * to authenticate any submitted      OCUMENTS TO ATTACH      Uploaded Attachment Type Pescription     photographs, drawing     stional Pro Forma Zoning Letter     Applicant's example of     property Survey     Survey of property (ex      Upload mes      File Name     Document Type                                                                                                    | I Construction documents that are required to be prepared by a Virginia Registered Design Professional.<br>Sample Form<br>of the letter they wish to receive. None<br>of the letter they wish to receive. None<br>existing conditions). None<br>Appeal applications have optional documents.<br>Upload related documents here.                                                                                                    |
| Contract Configuration Letter  Serve uploading documents, please review our <u>Document Submission Standare</u> theck the statement marked with a red asterisk * to authenticate any submitted  CUMENTS TO ATTACH  Uploaded Attachment Type Description photographs, drawing stional Pro Forma Zoning Letter Applicant's example of stional Pro Forma Zoning Letter Applicant's example of photographs drawing Dirical DOCUMENTS  File Name Document Type                                                                                                    | Construction documents that are required to be prepared by a Virginia Registered Design Professional.     Sample Form     of the letter they wish to receive.     None     Appeal applications have optional documents.     Upload related documents here.       Pe     Omments                                                                                                    |
| Coning Confirmation Letter      Construct the statement marked with a red asteriak * to authenticate any submitted      CUUMENTS TO ATTACH      Uploaded Attachment Type Pescription     Pro Forma Zoning Letter     Applicant's example of     Survey of property (example)      Distant example     Distant example     Survey of property (example)      File Name      Document Type                                                                                                    | I Construction documents that are required to be prepared by a Virginia Registered Design Professional.<br>Sample Form<br>of the letter they wish to receive. None<br>of the letter they wish to receive. None<br>stisting conditions). None<br>Appeal applications have optional documents.<br>Upload related documents here.                                                                                                    |
| Coning Confirmation Letter      Construct the statement marked with a red asteriak * to authenticate any submitted      CUMENTS TO ATTACH      Uploaded Attachment Type Pescription     Pro Forma Zoning Letter     Survey of property (et      Decomposition of the statement of the statement of     | r ZCL-2023-100161 (Draft)<br>de<br>de construction documents that are required to be prepared by a Virginia Registered Design Professional.<br>Sample Form<br>of the letter they wish to receive. None<br>existing conditions). None<br>Appeal applications have optional documents.<br>Upload related documents here.                                                                                                    |
| Contract Constraints of the statement marked with a red asterisk * to authenticate any submitted DCUMENTS TO ATTACH Uploaded Attachment Type Description Applicant Exhibits Photographs, drawing attonal Pro Forma Zoning Letter Applicant's example of stional Property Survey Survey of property (et                                                                                                    | Construction documents that are required to be prepared by a Virginia Registered Design Professional.                                                                                                    |
| Contract Constraints of the statement marked with a red asterisk * to authenticate any submitted of the statement marked with a red asterisk * to authenticate any submitted of CUMENTS TO ATTACH  Uploaded Attachment Type Pescription Photographs, drawing Applicant Exhibits Photographs, drawing Stional Pro Forma Zoning Letter Applicant's example of Stional Pro Porenty Survey of property (etc.)  PLOADED DOCUMENTS Upload mes  File Name Document Type                                                                                                    | P         Appeal applications have optional documents.         uppload related documents here.                                                                                                    |
| Contract Constraints of the statement marked with a red asteriak * to authenticate any submitted  CUMENTS TO ATTACH  Uploaded Attachment Type Description Property Survey Of property (et  PLOADED DOCUMENTS  File Name  Document Type                                                                                                    | P       Comments         pe       Comments         pe       Comments         properties       Comments         properties       Comments                                                                                                    |
| Comparison of the statement marked with a red asterisk * to authenticate any submitted of the statement marked with a red asterisk * to authenticate any submitted of the statement marked with a red asterisk * to authentic | Proceeding       Sample Form         ngs, or other exhibits submitted by the applicant in support of their request.       None         None       None         Appeal applications have optional documents.       Upload related documents here.         pe       Comments         Properile Form       Sample Form         None       None                                                                                                    |

# Joning Confirmation Letter ZCL-2023-100161 (Draft)

Before uploading documents, please review our <u>Document Submission Standards</u>.
 Check the statement marked with a red asterisk \* to authenticate any submitted construction documents that are required to be prepared by a Virginia Registered Design Professional.

| Uploaded Attachmen   | t Type Description                                 |                                                     | Sample Form                  |
|----------------------|----------------------------------------------------|-----------------------------------------------------|------------------------------|
| Optional Applicant E | xhibits Photographs, drawings, or other ex         | chibits submitted by the applicant in sur           | pport of their request. None |
| Optional Pro Forma   | Zoning Letter Applicant's example of the letter th | ney wish to receive.                                | None                         |
| Optional Property Su | rvey Survey of property (existing condit           | ions).                                              | None                         |
| JPLOADED DOCUMENTS   |                                                    |                                                     |                              |
| 🔶 Upload Files       |                                                    |                                                     |                              |
| File Name            | Document Type                                      | 🗨 Comment                                           |                              |
| approved.PNG         | New Concept Plan                                   | (Concept Plan)                                      | * Add comment /              |
|                      | 🗖 🗁 Applie                                         | ation Documents                                     | △大                           |
|                      | Ap                                                 | plicant Exhibits                                    | $\sim$                       |
|                      | - C Architz                                        | ectural Ploor Plan(s)                               |                              |
|                      |                                                    | chitectural Floor Plao(s)                           |                              |
|                      |                                                    | concercant an interest in taining y                 | Use the drop down options t  |
|                      |                                                    |                                                     |                              |
|                      | 🗖 🗁 Conce                                          | pt Plan                                             | describe the uploaded docu   |
|                      | Conce                                              | pt Plan<br>Incept Plan                              | describe the uploaded docu   |
|                      | Conce                                              | pt Plan<br>Incept Plan<br>ptual Building Elevations | describe the uploaded docu   |

Power of Attorney Form

# Zoning Confirmation Letter ZCL-2023-100161 (Draft)

| PROFESSIONALS/ | CONTRACTORS |
|----------------|-------------|
|----------------|-------------|

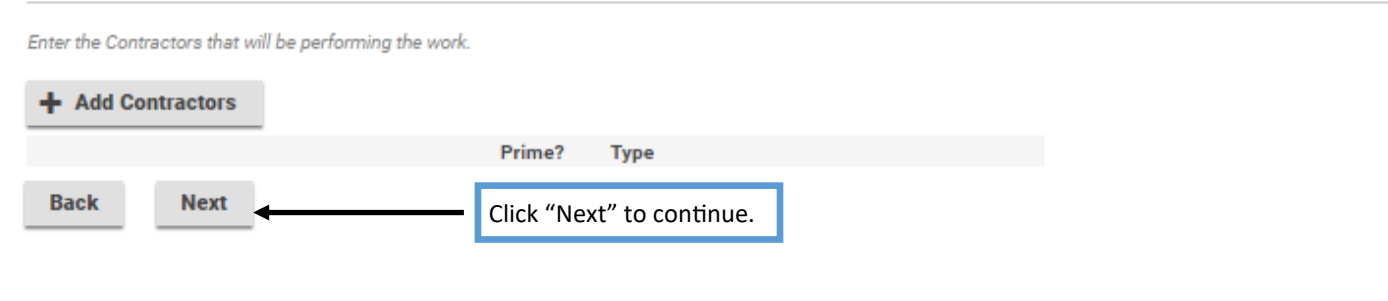

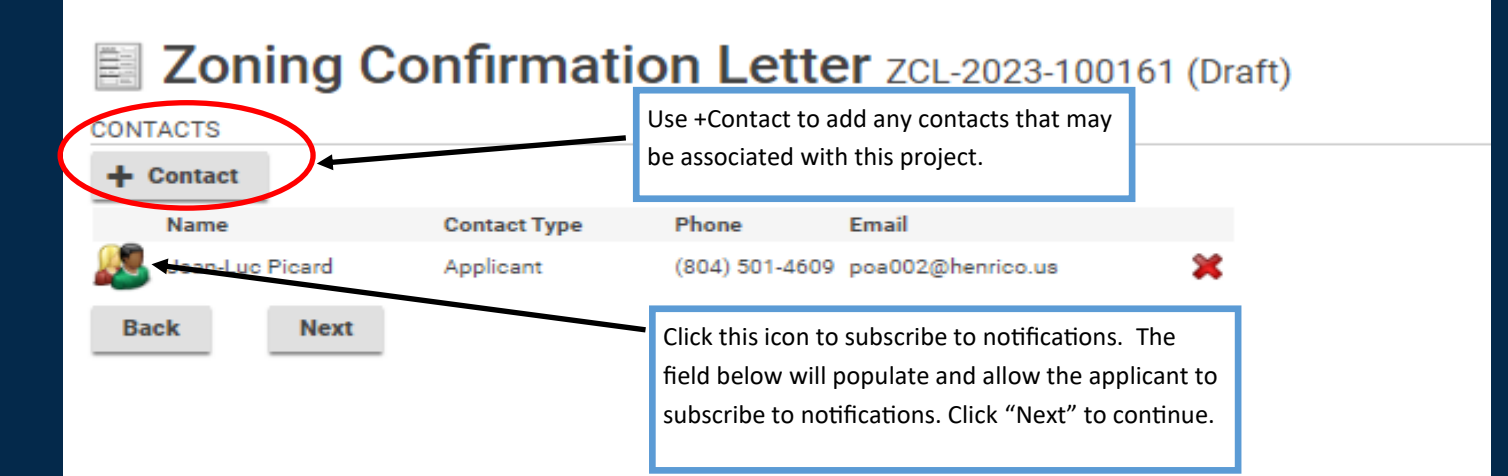

#### This field appears when adding contacts

| Job Contact<br>*Type:    |                            |                                                                               |
|--------------------------|----------------------------|-------------------------------------------------------------------------------|
| Name:                    | Subscribe to Notifications | When adding a contacts, please<br>Subscribe to Notifications in order for     |
| Comments:                |                            | everyone associated with the application to receive updates on it's progress. |
| MAILING ADDRESSES        |                            |                                                                               |
| + Mailing Address        |                            |                                                                               |
| Address                  | Primary                    |                                                                               |
| Cancel Save Save & Close |                            |                                                                               |

## Zoning Confirmation Letter

| Check this box to ack             | knowledge the Ho     | meowner Declaration State | ement.                       |            |
|-----------------------------------|----------------------|---------------------------|------------------------------|------------|
| FEES                              |                      |                           | Click here to open Homeowner |            |
| The following fees must be p      | paid as part of your | permit application.       | Declaration Statement.       |            |
| Description                       | Amount               | Balance                   |                              |            |
| Zoning Confirmation<br>Letter Fee | \$25.00              | \$25.00                   |                              |            |
| Back                              | Sav                  | re                        |                              |            |
|                                   |                      |                           |                              | Screen ID: |

## Zoning Confirmation Letter

#### SUBMIT APPLICATION

Check this box to acknowledge the Homeowner Declaration Statement.

By checking this box, I certify that I am the authorized representative to make application, that the information given is correct and that the request shall comply with applicable State and Local laws for this type of activity.

#### FEES

 The following fees must be paid as part of your permit application.

 Description
 Amount
 Balance

 Zoning Confirmation
 \$25.00
 \$25.00

 Letter Fee
 \$25.00
 \$25.00

 Back
 Pay Fees & Submit Application
 Save

Click Pay Fees & Submit Application. You will then be redirected to the Paymentus application in order to submit required fees. After paying the fees, you will receive a email confirming the application is complete

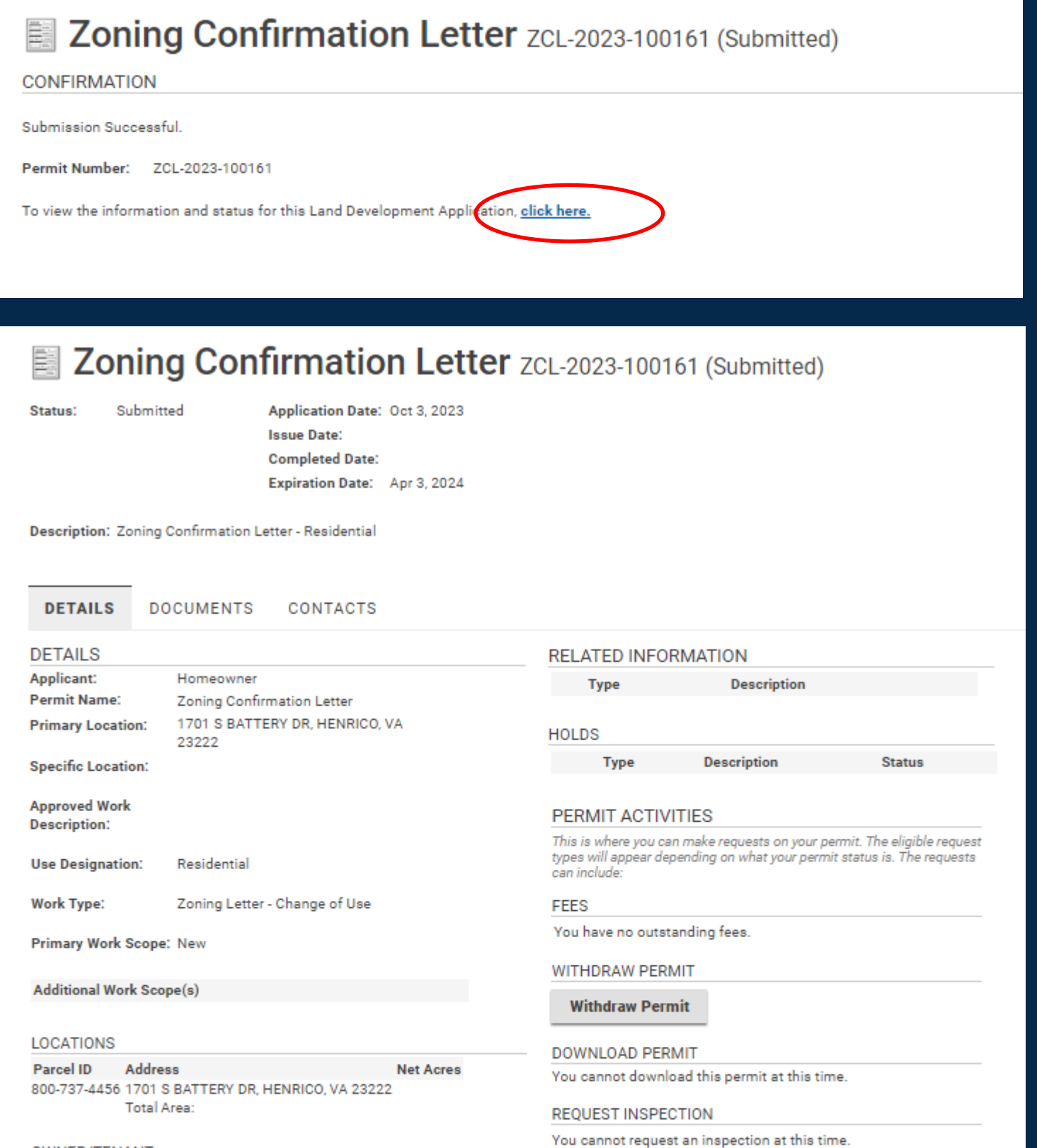

| C 1      | M N  |  |      |
|----------|------|--|------|
| <u> </u> | **** |  | 1011 |
|          |      |  |      |

| Name:<br>Mailing Address: | Harry Dresden<br>1701 Hounds Way |        |    |
|---------------------------|----------------------------------|--------|----|
| City:                     | Henrico                          | State: | VA |
| Zip Code:                 | 23231                            |        |    |
| Phone Number:             | 8045014609                       |        |    |

I would like a meeting with an Inspector about this permit.

Submit Request

ACTIVITIES

#### APPLICATION DETAILS

Project Description: